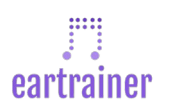

### **Moodle Integration Instructions (LTI 1.3)**

1. Navigate to Site Administration  $\rightarrow$  Plugins  $\rightarrow$  Activity Modules  $\rightarrow$  External Tool  $\rightarrow$  Manage Tools.

### 2. Under Manage Tools select Configure a tool manually.

3. Fill in the following data in the form:

# **Tool Settings**

- Tool name: Eartrainer
- Tool URL: <u>https://app.eartrainer.io</u>
- Tool description: Eartraining for college music classes and AP music theory
- LTI version: LTI 1.3
- Public key type: Keyset URL
- Public keyset: <u>https://app.eartrainer.io/keys/moodle.json</u>
- Initiate login URL: <u>https://app.eartrainer.io/moodlelogin</u>
- Redirection URI(s): <u>https://app.eartrainer.io/moodlelaunch</u>
- Custom parameters: Leave blank
- Tool configuration usage: Show as a preconfigured tool when adding an external tool
- Default launch container: New Window
- Content-Item Message: Leave blank
- Content Selection URL: Leave blank
- Content Selection URL: Leave blank
- Icon URL: Leave blank
- Secure Icon URL: Leave blank

## Services

- IMS LTI Assignment and Grade Services: Use this service for grade sync and column management
- IMS LTI Names and Role Provisioning: Use this setting to retrieve members' information as per privacy settings
- Tool Settings: Do not use this service

# Privacy

- Share launcher's name with tool: Always
- Share launcher's email with tool: Always
- Accept grades from the tool: Always

## Miscellaneous

- Organization ID: Leave blank
- Organization URL: Leave blank

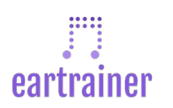

#### **Moodle Integration Instructions (LTI 1.3)**

#### 4. Click Save Changes.

5. On the **Manage Tools** page click the configuration icon for the Eartrainer LTI 1.3 tool you just created.

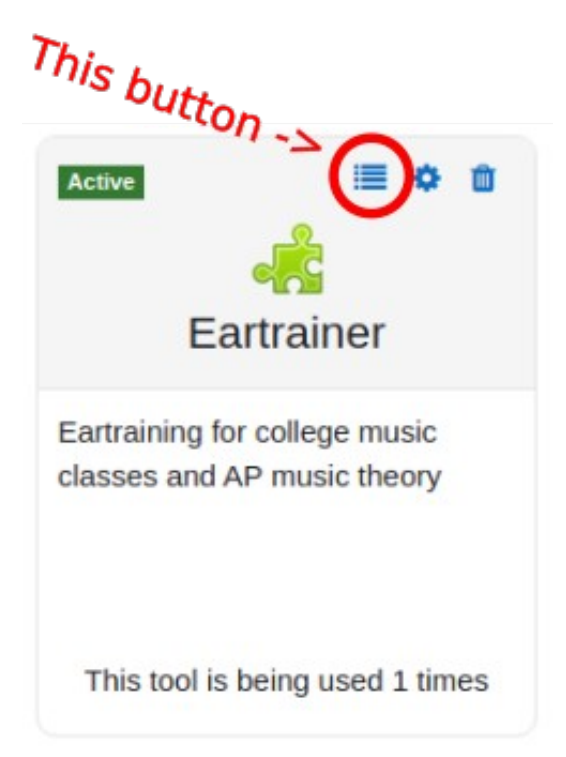

6. Gather the LTI 1.3 configuration details for the tool you just created and send them to: **integrations@eartrainer.io** 

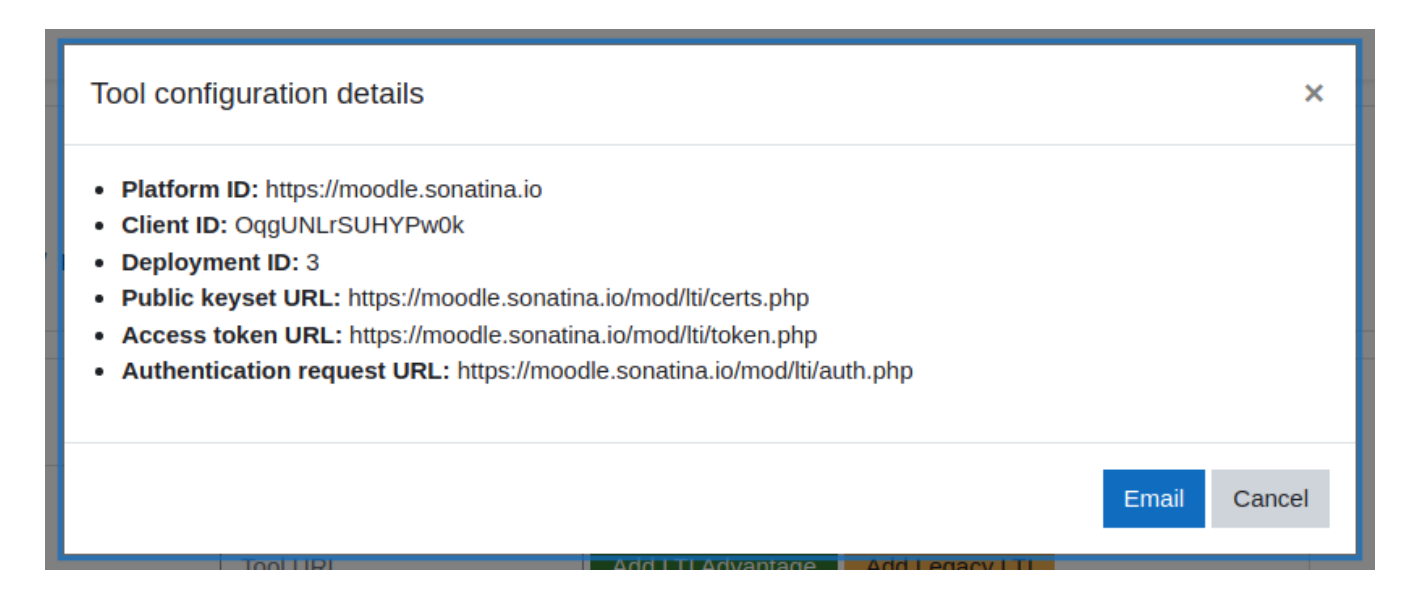